## CUSTOMER RELATIONSHIP MANGEMENT (CRM). HOW TO: REGISTER AND LOG A CASE

CRM is a system for managing all of TUT interactions with current and prospective students. The goal is to improve relationships by tracking all student communications

Step 1: Go to the Student Portal Page to register (click here)

## Step 2: Portal Registration Steps

- 1. On the Login page, click on 'Register now' or 'Create an account'.
- 2. On this page, fill in your details and Click 'REGISTER', Note: if already registered, use your TUT4LIFE email.
- 3. Once registered you will receive a Thank You message, then click on 'Login' to create a case.

| Log in                                                  |                  | First name "               |     |
|---------------------------------------------------------|------------------|----------------------------|-----|
| Email / Username                                        |                  | Last name *                |     |
|                                                         |                  | Email *                    |     |
| Password                                                |                  | Password -                 |     |
| Remember me                                             | Forgot Password? | Repeat password -          |     |
| LOG IN                                                  |                  | REGISTER                   |     |
| Not registered vet?<br>Create an account                |                  | Already registered? Log in | 2   |
|                                                         |                  |                            |     |
|                                                         |                  |                            |     |
|                                                         |                  | Login Register             | now |
| Tshwane University<br>of Technology<br>Ve macros paints |                  |                            |     |

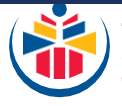

## Step 3: How to create a Case

- 4. Click on 'Cases' to create a Case
- 5. Click on 'Create New Case'
- 6. Select your relevant Contact Type e.g. if you are a registered student, select 'Registered Student'

7. Select the relevant 'Service Request' e.g. Date of Graduation, complete the Service description, attach supporting documents if you have, then click 'Submit' to create a case

8. This is a summary of your Case with a status of 'In Progress',

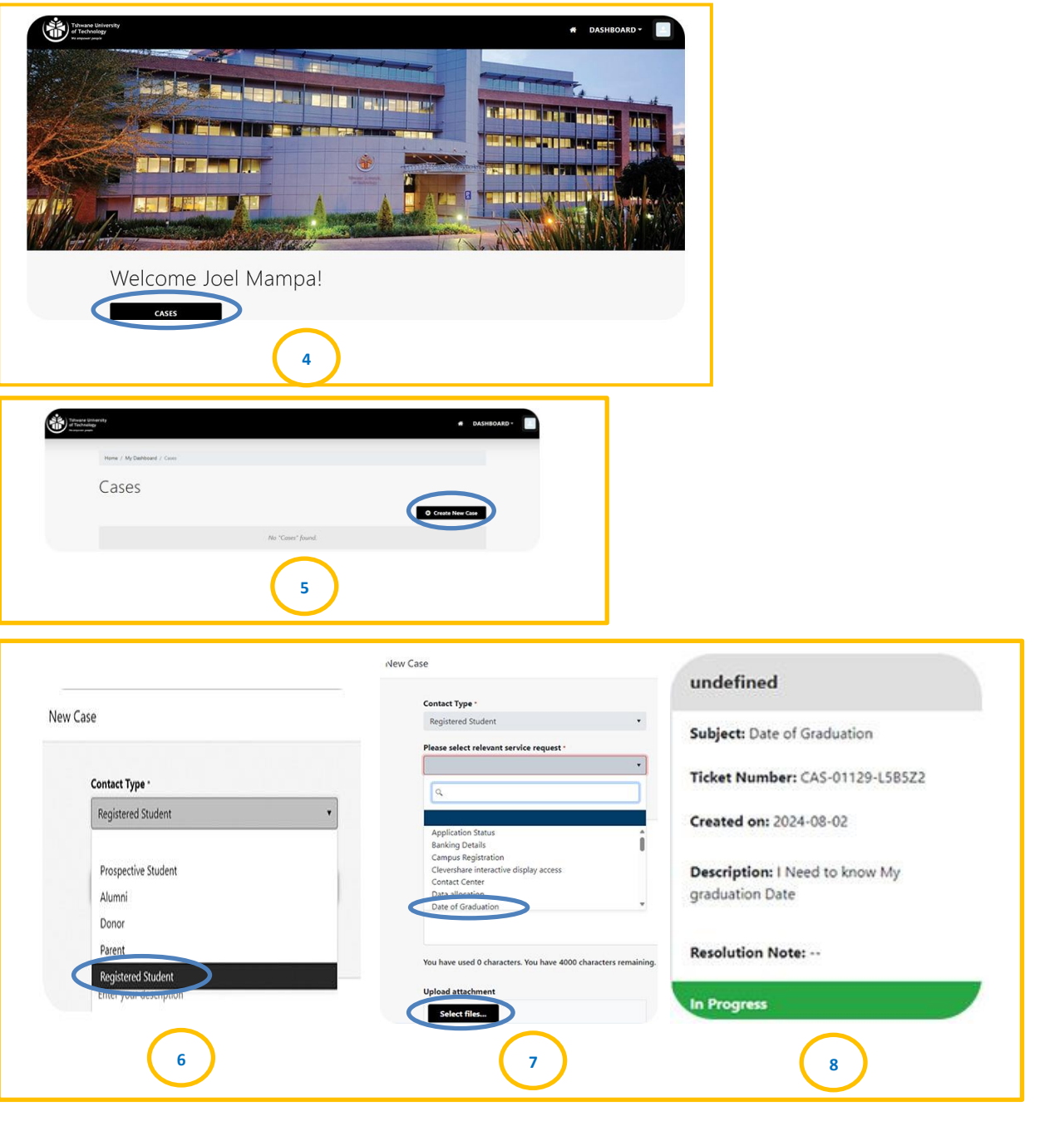

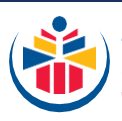